## インストールマニュアル

JJK適用届出データ作成ツール

全国情報サービス産業企業年金基金

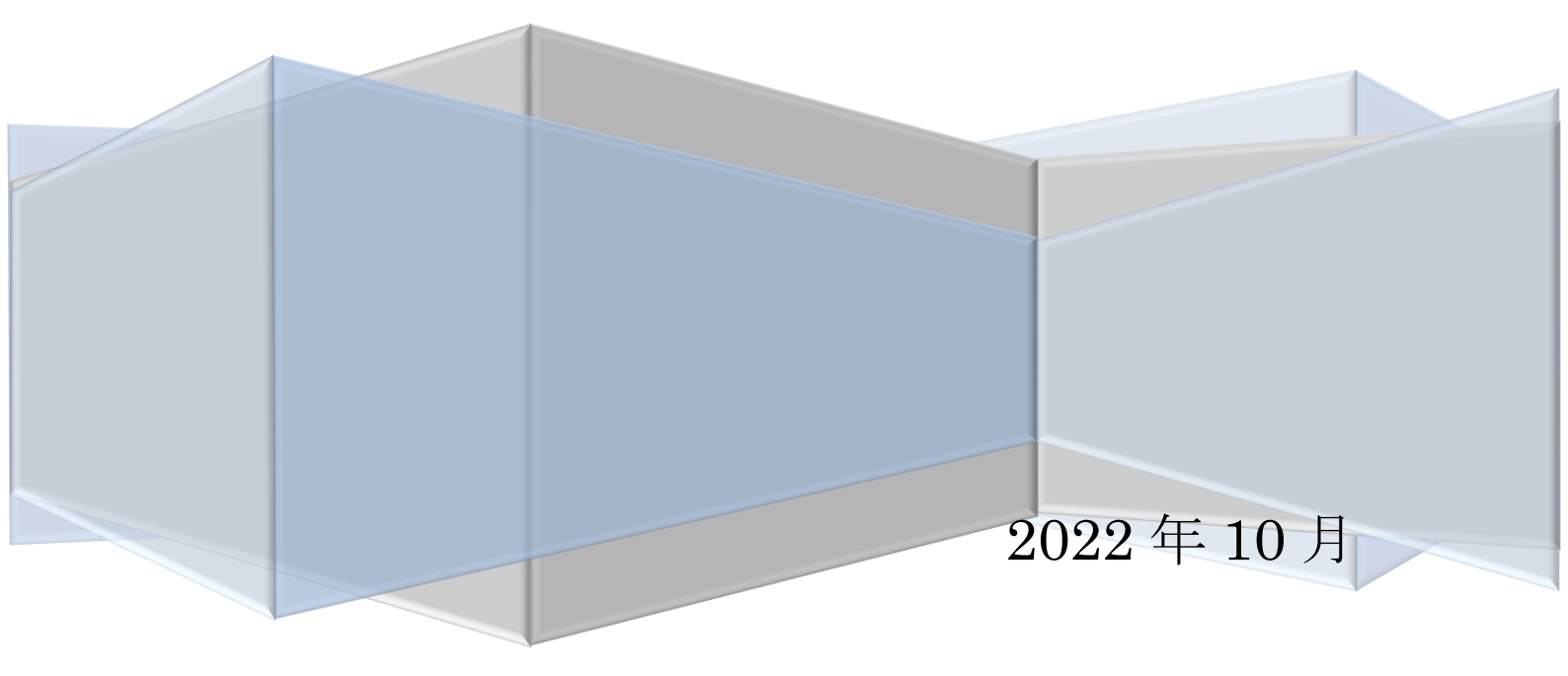

本資料は、JJK適用届出データ作成ツールのインストールマニュアルです。 以下の手順に従って、インストールをしてください。

▼SetupAO00000.exe をダブルクリックして実行してください。

| 👪 l 💽 🚯 🖛 l                |                                                         |                                          | _ <b>D</b> X         |   |
|----------------------------|---------------------------------------------------------|------------------------------------------|----------------------|---|
| ファイル ホーム 共有 表示             |                                                         |                                          | ~                    | ? |
|                            | _ココK適用届出作成ツール                                           | _v1.0 v C                                | 20170609_JJK 🔎       | ] |
| 名前                         | 更新日時                                                    | 種類                                       | サイズ                  |   |
| WETFramework_452_(Offline) | 2017/06/09 16:30<br>2017/06/01 1:00<br>2017/06/09 16:56 | ファイル フォルダー<br>アプリケーション<br>Microsoft Word | 3,112 KB<br>1,003 KB |   |
| 3 個の項目                     |                                                         |                                          |                      |   |

▼以下のフローに従ってインストール作業をお願いします。

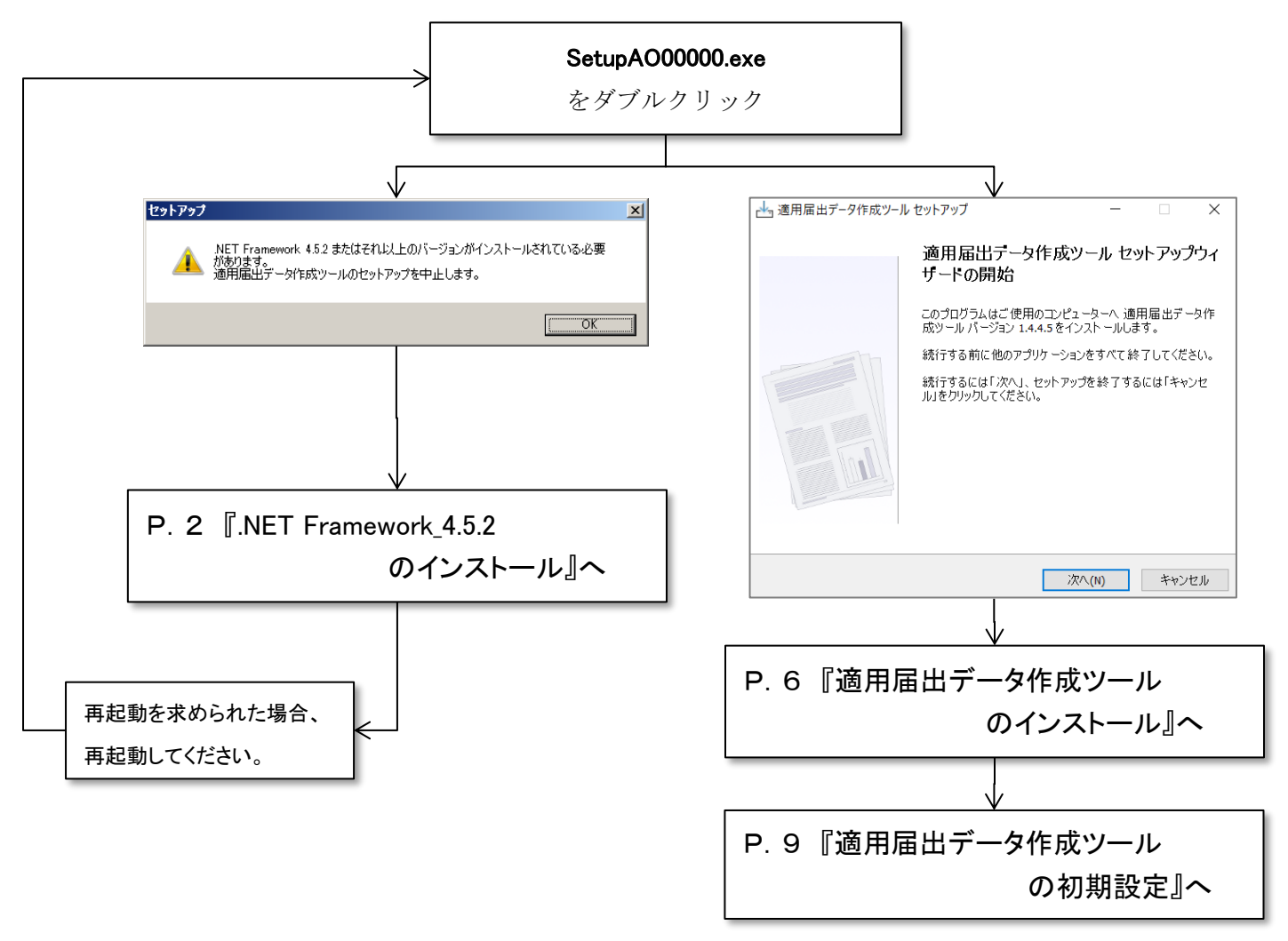

『.NET Framework\_4.5.2 のインストール』

▼「NETFramework\_452\_(Offline)」フォルダを開きます。

| 👪 l 💽 🚺 🖛 l                                               |                                                         |                                          | -                    | D X          |
|-----------------------------------------------------------|---------------------------------------------------------|------------------------------------------|----------------------|--------------|
| ファイル ホーム 共有 表示                                            |                                                         |                                          |                      | × 🕐          |
| ) ← → ▼ ↑ 🎉 « USB ▶ 20170609_                             | JJK適用届出作成ツール                                            | _v1.0 v C                                | 20170609_            | лж <b>,Р</b> |
| 名前                                                        | 更新日時                                                    | 種類                                       | サイズ                  |              |
| <ul> <li>▶ NETFramework_452_(Offline)</li> <li></li></ul> | 2017/06/09 16:30<br>2017/06/01 1:00<br>2017/06/09 16:56 | ファイル フォルダー<br>アプリケーション<br>Microsoft Word | 3,112 KB<br>1,003 KB |              |
| 3 個の項目                                                    |                                                         |                                          |                      | :==          |

▼「NDP452-KB2901907-x86-x64-AllOS-ENU.exe」をダブルクリックします。

| 👪 l 🕞 👪 🖛 l                             |                       |             |             | x          |
|-----------------------------------------|-----------------------|-------------|-------------|------------|
| ファイル ホーム 共有 表示                          |                       |             |             | ~ <b>?</b> |
|                                         | amework_452_(Offline) | · د ا       | NETFramewor | Q,         |
| 名前                                      | 更新日時                  | 種類          | サイズ         |            |
| 👭 NDP452-KB2901907-x86-x64-AllOS-ENU.es | xe 2016/06/15 10:40   | アプリケーション    | 68,359 KB   |            |
| Cのファイルについて.txt                          | 2017/03/21 13:59      | テキスト ドキュメント | 1 KB        |            |
|                                         |                       |             |             |            |
|                                         |                       |             |             |            |
|                                         |                       |             |             |            |
|                                         |                       |             | _           |            |
| 2 個の項目                                  |                       |             | 8           | ==         |

| ▼「同意する」にチェックし、「インスト・                                                                | ール」ボタンをクリックします。                                                                         |
|-------------------------------------------------------------------------------------|-----------------------------------------------------------------------------------------|
| ₩ Microsoft .NET Framework 4.5.2                                                    |                                                                                         |
| .NET Framework 4.5.2 セットアップ<br>続行するには、ライセンス条項に同意してください。                             | 。<br>Microsoft*<br>.NET                                                                 |
| マイクロソフト ソフトウェア 追加ライセ                                                                | ンス条項                                                                                    |
| .NET FRAMEWORK AND ASSOCIATE<br>WINDOWS OPERATING SYSTEM                            | ED LANGUAGE PACKS FOR MICROSOFT                                                         |
| Microsoft Corporation (以下「マイクロン<br>イセンスをお客様に供与します。Microso<br>(以下「本ソフトウェア」といいます) を使用 | パフト」といいます)は、本追加ソフトウェアのラ<br>oft Windows operating system ソフトウェア<br>用するためのラインセンスを取得している場合 |
| □意する(A)                                                                             | <b>3</b>                                                                                |
| 推定ダウンロード サイズ:                                                                       | 0 MB                                                                                    |
| 推定ダウンロード時間                                                                          | ダイヤルアップ: 0 分                                                                            |
|                                                                                     | ブロードバンド・0 分                                                                             |
|                                                                                     |                                                                                         |
|                                                                                     |                                                                                         |
|                                                                                     | インストール(1) キャンセル                                                                         |

▼以下のようなメッセージが出た場合は、画面の指示に従ってください。

| Microsoft .NET Framework 4.5.2                                                                                                    | × |
|----------------------------------------------------------------------------------------------------|---|
| プログラムを自動的に閉じますか?                                                                                                    |   |
| セットアップでは、次のプログラムで使用されているファイルを更新する必要があります。 これらのプログラムを自<br>動的に閉じるには、作業内容を保存してから、[はい] をクリックしてください。 [いいえ] をクリックした場合、イン<br>ストール後に Windows の再起動が必要になることがあります。 |   |
| 閉じるプログラム:                                                                                                    |   |
| Intel(R) Management and Security Status                                                                                                    |   |
|                                                                                                    |   |
|                                                                                                    |   |
|                                                                                                    |   |
|                                                                                                    |   |
|                                                                                                    |   |
| <u>更新(N)</u> (はい(Y) いいえ(N)                                                                                                    |   |

▼インストールが始まります。

| So Microsoft .NET Framework 4.5.2                        |                   |
|----------------------------------------------------------|-------------------|
| <b>インストールの進行状況</b><br>.NET Framework をインストールする間、お待ちください。 | Microsoft<br>.NET |
|                                                          |                   |
| ファイル セキュリティの検証:                                          | <u></u>           |
| SetupUtility.exe を検証しています                                |                   |
| インストールの進行状況:                                             | 0                 |
|                                                          |                   |
|                                                          |                   |
|                                                          |                   |
|                                                          |                   |

| Sources Microsoft .NET Framework 4.5.2                   | _ 🗆 🗙 |
|----------------------------------------------------------|-------|
| <b>インストールの進行状況</b><br>.NET Framework をインストールする間、お待ちください。 | .NET  |
|                                                          |       |
| ファイル セキュリティの検証:                                          |       |
| すべてのファイルが正常に検証されました。                                     |       |
| インストールの進行状況:                                             | 0     |
| NET Framework 4.5.2 をインストールしています                         |       |
|                                                          |       |
|                                                          | キャンセル |

インストールマニュアル

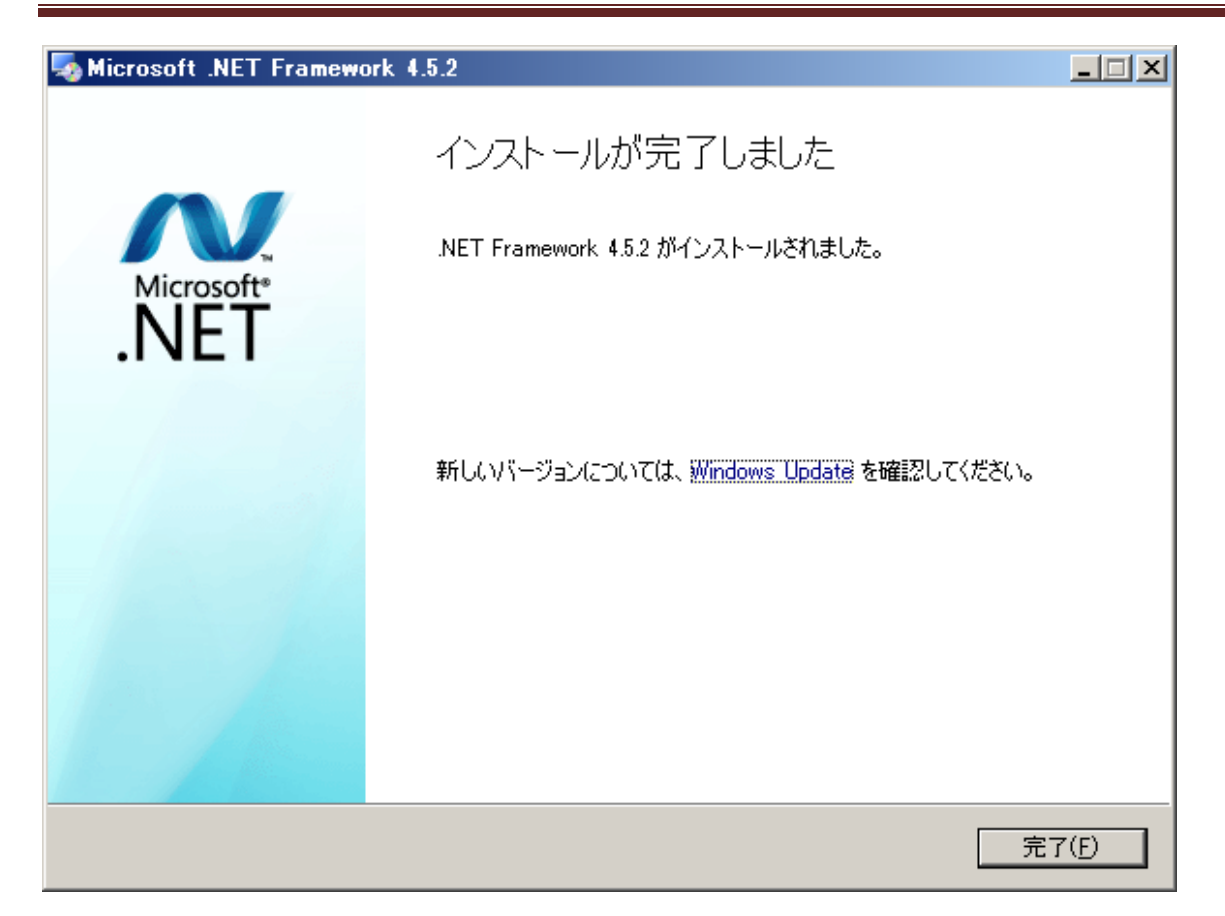

▼以下のメッセージが出た場合は、再起動してください。

| Microsoft .NET Framework 4.5.2                          |                                              |
|---------------------------------------------------------|----------------------------------------------|
| インストールを完了するには、コンピューターを再<br>場合は、 NET Framework に依存するアプリケ | 起動する必要があります。後で再起動する<br>ーションが動作しなくなる可能性があります。 |
| 今すぐ冉起動(N)                                               | 後で再起動(」)                                     |

以上で、『.NET Framework\_4.5.2 のインストール』は完了です。

続けて、『JJK適用届出データ作成ツールのインストール』を実行してください。

## 『JJK適用届出データ作成ツールのインストール』

▼SetupAO00000.exe をダブルクリックし、以下の画面が表示された場合は、

「はい (Y)」ボタンをクリックしてください。

| セットアップ                                                           | $\times$ |
|------------------------------------------------------------------|----------|
| ? バージョン 1.1.3.2 がインストールされています。<br>バージョン 1.4.4.5 へのアップデートを実行しますか? |          |
| (はい(Y) しいえ(N)                                                    |          |

必要な届出データのバッグアップが完了しましたら、「はい(Y)」ボタンをクリックしてください。

| セットアッフ | Ĵ                                                                                                    | × |
|--------|----------------------------------------------------------------------------------------------------|---|
|        | このアップデートを実行すると、現在登録されている適用届出データは初期化さ<br>れます。必要ならアップデートを中断してデータをファイルに出力してください。<br>このままアップデートを実行してよろしいですか? |   |
|        | (はい(Y) しいえ(N)                                                                                            |   |

「次へ」ボタンをクリックしてください。

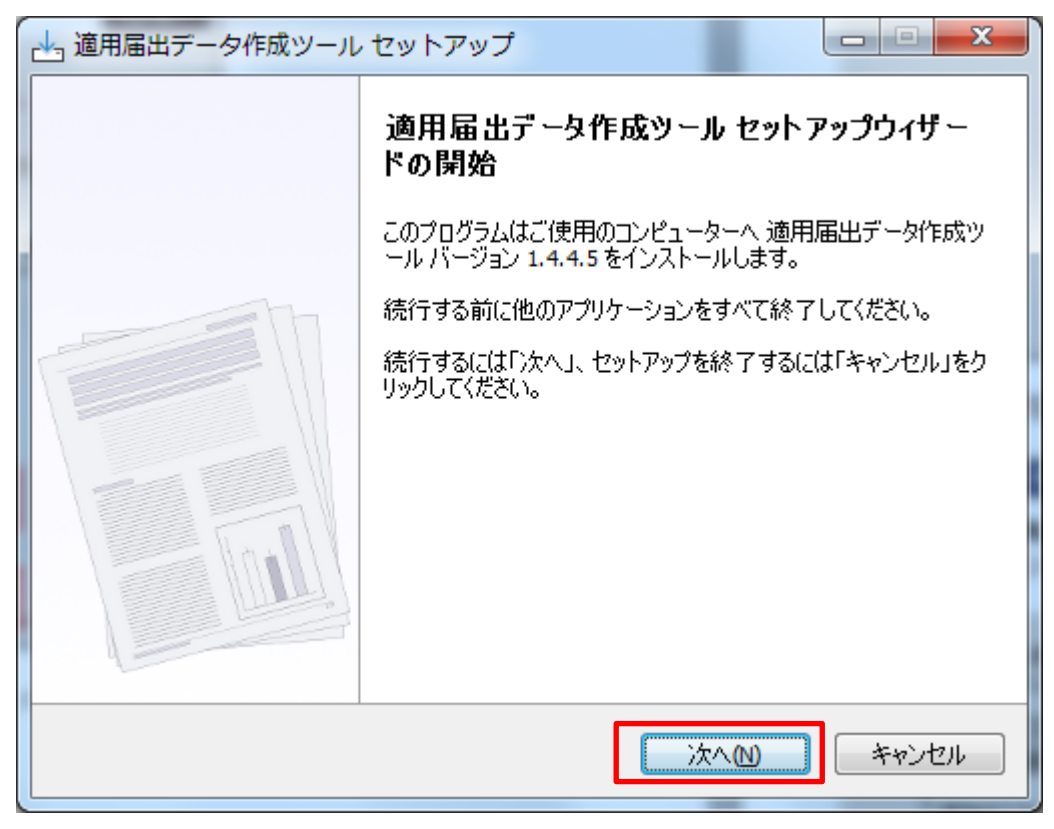

▼デスクトップにショートカットを作成する場合は、「デスクトップ上にアイコンを作成する」にチェックし、 「次へ」ボタンをクリックしてください。

| → 適用届出データ作成ツール セットアップ                            |            |
|--------------------------------------------------|------------|
| 追加タスクの選択<br>実行する追加タスクを選択してください。                  | (Co)       |
| 適用届出データ作成ツール インストール時に実行する追加タスクを選択して<br>ックしてください。 | 「、「)次へ」をクリ |
| アイコンを追加する:<br>▼ デスクトップ上にアイコンを作成する(D)             |            |
|                                                  |            |
| 戻る(B) 次へ(N)                                      | *+>セル      |

▼表示された内容でインストールします。「インストール」ボタンをクリックしてください。

| → 適用届出データ作成ツール セットアップ                                                |       |
|----------------------------------------------------------------------|-------|
| <b>インストール準備完了</b><br>ご使用のコンピュータへ 適用届出データ作成ツール をインストールする準備ができま<br>した。 |       |
| インストールを続行するには「インストール」を、設定の確認や変更を行うには「戻る」を<br>クしてください。                | ミクリッ  |
| 追加タスクー覧:<br>アイコンを追加する:<br>デスクトップ上にアイコンを作成する(D)                       | *     |
|                                                                      |       |
|                                                                      | Ŧ     |
| 4                                                                    | •     |
| 戻る(8) インストール(1) キ                                                    | **>セル |

▼完了後、適用届出データ作成ツールを実行する場合は、「適用届出データ作成ツールを実行する」に チェックして、「完了」ボタンをクリックしてください。

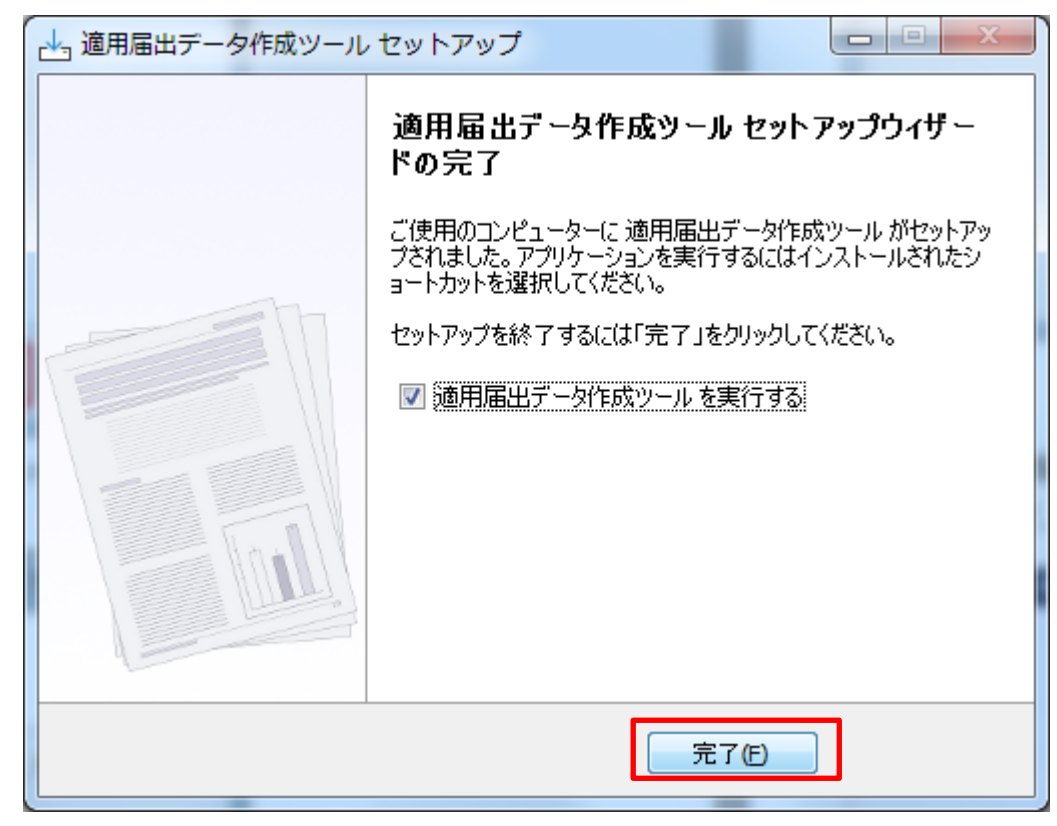

以上で、『JJK適用届出データ作成ツールのインストール』は完了です。

続けて、『適用届出データ作成ツールの初期設定』を実行してください。

## 『適用届出データ作成ツールの初期設定』

使用前に環境設定をしなければ、本ツールを使用することはできませんので、 以下の例に従って環境設定をお願いします。

▼適用届出データ作成ツールを起動し、「環境設定」ボタンをクリックしてください。

| 通 適用届出データ作成ツール |                  |
|----------------|------------------|
| JJK 適用届出データ作成ツ | /ーノレ             |
|                |                  |
| ☑ 個別入力         |                  |
| ■ 一覧入力         |                  |
| 圓 異動記録訂正届作成    |                  |
|                |                  |
| ♥ 環境設定         |                  |
| ● 終 了          |                  |
|                | 全国情報サービス産業企業年金基金 |
|                |                  |

▼「事業所情報」タブを選択し、各項目に入力してください。

- ・『代理人氏名』については、該当する場合のみ入力してください。
- ・『第2年金取扱有無』については、該当する場合のみチェックしてください。
- ※1 インストール時、ダミーの値が入力されております。変更し登録してください。

※2 初回事業所情報設定時に Excel ファイルが出力されますが、使用しないようにしてください。

|                | and the second second sec |
|----------------|----------------------------------------------------------------------------------------------------|
| 事業所情報          | 環境設定                                                                                                    |
| 事業所番号          | 1234567                                                                                                    |
| 事業所名称          | テスト事業所名称                                                                                                    |
| 郵便番号           | 1234567                                                                                                    |
| 事業所所在地         | テスト所在地                                                                                                    |
| 電話番号           | 0120-01-1234                                                                                                    |
| 事業主氏名          | 〒                                                                                                    |
| 代理人氏名          |                                                                                                    |
| 第2年金 取扱有無      | ☑ 第2年金を取り扱う                                                                                                    |
| 事業主郵便番号        | 2345678                                                                                                    |
| 事業主住所          | テスト事業所住所1-2-3                                                                                                    |
| 事業所所在地情報欄と同一   | □ 所在地と同一情報を取り扱う                                                                                                    |
| 告知書送付先郵便番号     | 3456789                                                                                                    |
| 告知書送付先住所       | テスト告知書 〇〇ビル                                                                                                    |
| 所在地情報と同一       | □ 所在地・事業所名と同一情報を取り扱う                                                                                                    |
| 決定通知書送付先名称     | テスト 決定通知送付先                                                                                                    |
| 決定通知送付先郵便番号    | 4567890                                                                                                    |
| 決定通知送付先住所      | [J]                                                                                                    |
| 電話番号欄と同一       | □ 電話番号と同一情報を取り扱う                                                                                                    |
| 届出問合せ先電話番号     | 0120-01-1235                                                                                                    |
| 適用事務委託先名称      |                                                                                                    |
| 法人番号           | 999999999999                                                                                                    |
| <b>0</b><br>戻る |                                                                                                    |

▼「環境情報」タブを選択し、各項目に入力してください。

・『既定のデータフォルダ』には、作成した届出データを出力するフォルダを指定してください。

※初期設定(.¥\_FILES)は、本ツールのインストールフォルダの『\_FILES』フォルダが指定されています。 通常は「C:¥JJK¥適用届出データ作成ツール¥\_FILES」になります。

・『次回の識別番号』は、作成した届出データを出力する際のファイル名に記載します。
 作成されるたびにカウントアップします。
 ※通常は変更する必要はありません。

| ■ 適用届出データ作成ツール |                  |
|----------------|------------------|
|                |                  |
| 事業所情報          | 環境情報 エクプログラムについて |
| 既定のデータフォルダ     | .¥_FILES         |
| 次回の識別番号        | 1                |
|                |                  |
|                | ·                |
|                |                  |
|                |                  |
|                |                  |
|                |                  |
|                |                  |
|                |                  |
|                |                  |
|                |                  |
|                |                  |
|                |                  |

▼最後に画面右下の「登録」ボタンをクリックしてください。

| 登録 |
|----|

以上で、適用届出データ作成ツールの初期設定は完了です。

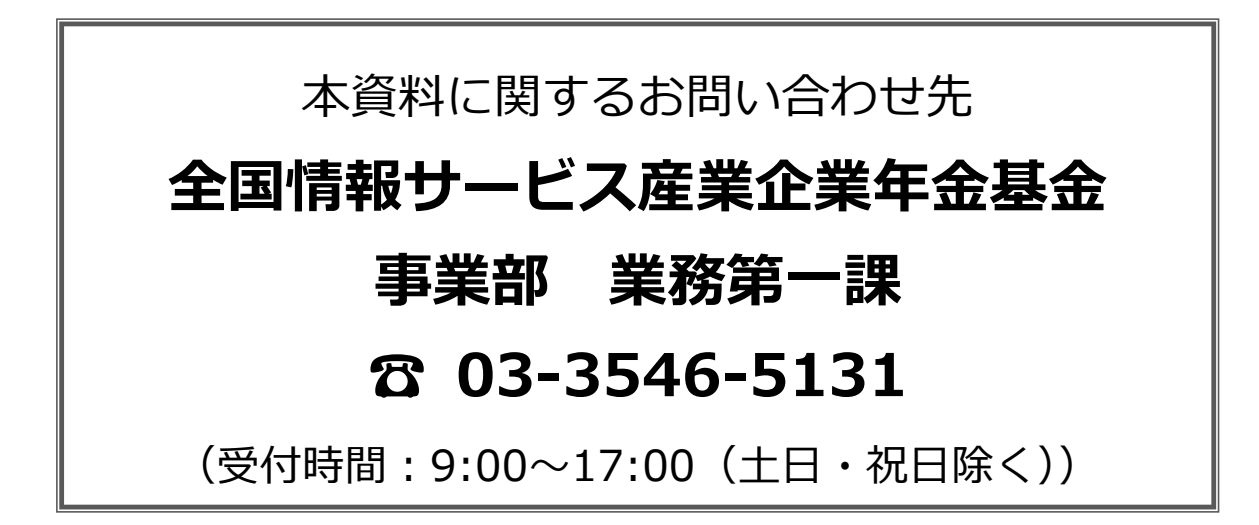